# Distributor Portal User Guide

Documents and secure messaging Version CI UK 1.0.0

# Disclaimer

The information contained in this document has been prepared by the Management of ZILO TECHNOLOGY LIMITED ("the Company"). This information is strictly private and confidential and may not be shared or forwarded to other parties without the express written agreement of a director of the company.

The information has not been verified by the Company and the Company or any of their respective subsidiaries, representatives, partners, directors, officers, employees, advisors or agents (the Relevant Parties) make any representation, warranty or undertaking, express or implied, as to the accuracy or completeness of the contents of this document or for any other written or oral information transmitted or made available.

No responsibility is accepted by the Relevant Parties to the recipient of this document or to anyone else for its contents. The document contains statements, estimates and projections provided by the Company which reflect various assumptions on anticipated results and are subject to significant business, economic and competitive uncertainties, and contingencies, many of which are beyond the control of the Company.

No representation, warranty, undertaking, or assurance is given by any Relevant Party as to the accuracy, completeness, or achievability of such statements, estimates and projections. The contents of this document should be regarded by the recipient as being insufficient to form the basis of an investment decision, for which further investigation, analysis and consideration would be required.

Nothing contained herein shall be relied upon as a promise or representation whether as to past or future performance. This document and its contents are confidential and may not be provided or otherwise communicated to anyone other than those persons to whom it has specifically and knowingly been communicated by the company and may not be considered as containing investment advice other than by express written agreement with the company.

This information will not and may not be issued by the company nor otherwise made available to any person in the United Kingdom unless the company believes that person to be "an expert investor" (called "Professional Client" for purposes of the rules of the Financial Conduct Authority), that is a person sufficiently expert to understand the risks involved in the proposed transaction and/or a person having professional experience in matters relating to investments, as described respectively in 3.5.2 and 3.5.3 of the Financial Conduct Authority's Conduct of Business Sourcebook and Article 19 of the Financial Services and Markets Act 2000 (Financial Promotion) Order 2005.

Copies of the relevant regulations will be made available on request. It is the responsibility of any persons outside the United Kingdom, the Channel Islands, and the Isle of Man to whom this document is provided to inform themselves of and observe all relevant legal restrictions in relation to this document and its contents.

This document is protected by copyright laws (all rights reserved) and may be used solely by you in connection with permitted access and use the Aegon Asset Management Digital Portal to which this document relates. Use of this document and the Aegon Asset Management Digital Portal is subject to the "Digital Portal Terms and Conditions of Use" available at <u>www.aegonam.com/client-portal-agent\_distributor</u>

| Documents                                    | 4    |
|----------------------------------------------|------|
| Uploading a document                         | 5    |
| Viewing information about uploaded documents | 7    |
| Managing Notifications                       | . 10 |
| Viewing your received secure messages        | 12   |
| Viewing the details of a secure message      | 14   |
| Replying to a secure message                 | . 16 |
| Creating a new secure message                | . 19 |

# Documents

Documents can be uploaded using the upload facility in the Agent, Retail and Distribution portals. Once the document is uploaded, the document cannot be viewed or edited. Details about the document uploaded and the time it was uploaded can be viewed.

Documents, such as tax vouchers and contract notes, that are created by the operation of the portal can be viewed in the reporting service. Such documents cannot be viewed in the document service.

# Uploading a document

You can upload a document. Documents must be in a supported format: PNG, JPEG or PDF.

# Upload:

1. Navigate to *Documents* on the left-hand navigation panel.

# Information

| A   | Aegon<br>Fund company |   |
|-----|-----------------------|---|
| 6   | Dashboard             |   |
|     | Holdings              |   |
| 0   | Accounts              |   |
|     | Bank accounts         |   |
| Ŀ   | Trades                |   |
| IJ  | Cash                  |   |
| ģ   | Distributions         |   |
| [Ω] | KYC status            |   |
|     | Reporting             |   |
| Ē   | Secure messaging      | 9 |
| Ð   | Documents             |   |

#### Result

| Documents                   |                                        | powered by (  | ξZilo         | Upload a document |
|-----------------------------|----------------------------------------|---------------|---------------|-------------------|
| Documents                   |                                        |               |               |                   |
| Select date<br>Last 90 days | Select date<br>10/05/2022 - 07/08/2022 | ⊨<br>□        |               |                   |
| Account Number              |                                        |               | Document type | ▼ Search          |
| ACCOUNT NUMBER              | DOCUMENT DESCRIPTION                   | DOCUMENT TYPE | UPLOAD FORMAT | UPLOADED ON       |
|                             |                                        | No            | Data          |                   |
|                             |                                        |               |               | < 1 > 10/page >   |

2. Select Upload a document.

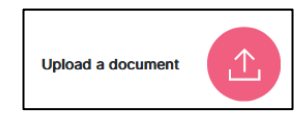

| Uplo | oad documents         | X |   |
|------|-----------------------|---|---|
| D    | ocument description - |   | ^ |
| F    | und company 👻         |   |   |
| D    | ocument type          |   |   |
| A    | Account number        |   |   |
|      |                       |   | ~ |
|      |                       |   |   |
|      |                       |   |   |

3. Select the required information from the drop-down menus.

#### Result

The Upload now button becomes available.

4. Select Upload now.

#### Note

Once a document has been uploaded it cannot be viewed or changed. You can view information about the document that was uploaded and the time that it was uploaded.

# Viewing information about uploaded documents

You can search for documents by date or account number. You can filter by document type. After finding a document, you can view information about that document.

## Filter documents by document type:

1. Navigate to *Documents* on the left-hand navigation panel.

#### Information

| A   | Aegon<br>Fund company |  |
|-----|-----------------------|--|
| 6   | Dashboard             |  |
| 6   | Holdings              |  |
| 07  | Accounts              |  |
|     | Bank accounts         |  |
| ł   | Trades                |  |
| Ţ   | Cash                  |  |
| □Ġ  | Distributions         |  |
| [Ω] | KYC status            |  |
|     | Reporting             |  |
| Ē   | Secure messaging 9    |  |
| E   | Documents             |  |

#### Result

| Documer                     | nts |   |                                        | powered by 《  | Zilo            |           | Upload a document |
|-----------------------------|-----|---|----------------------------------------|---------------|-----------------|-----------|-------------------|
| )ocuments                   |     |   |                                        |               |                 |           |                   |
| Select date<br>Last 90 days | ×   | - | Select date<br>10/05/2022 - 07/08/2022 | (***)         |                 |           |                   |
| Account Number              |     |   |                                        |               | Document type   |           | ▼ Search          |
| CCOUNT NUMBER               |     | ÷ | DOCUMENT DESCRIPTION                   | DOCUMENT TYPE | ÷ UPLOAD FORMAT | FILE NAME | UPLOADED ON       |
|                             |     |   |                                        |               |                 |           |                   |
|                             |     |   |                                        | No I          | Data            |           |                   |
|                             |     |   |                                        |               |                 |           | < 1 > 10 / page > |

2. Select *Document type* from the drop-down menu.

| 5 |               | _ |  |
|---|---------------|---|--|
|   | Document type |   |  |
| J |               |   |  |

The Search button becomes available.

3. Select Search.

## Result

Documents of the type selected are displayed.

### Information

| Column name    | Purpose                                |
|----------------|----------------------------------------|
| ACCOUNT NUMBER | The account number associated with the |
|                | document.                              |
| DOCUMENT       | The user added document description.   |
| DESCRIPTION    |                                        |
| DOCUMENT TYPE  | The selected document type.            |
| UPLOAD FORMAT  | The format of the file uploaded.       |
| FILE NAME      | The name of the uploaded file.         |
| UPLOADED ON    | The date on which the document was     |
|                | uploaded.                              |

Document types (available in the drop-down menu):

- Articles of association.
- AML comfort letter.
- Application form.
- Authorised signatory list.
- Bank statement.
- Credit Card statement.
- Certificate of incorporation or certificate of name change.
- CRS self-certification.
- Certificate of confirmation
- Company director document.
- Company Registration document.
- Company registration.
- Company VAT certificate.
- Copy of the will.
- Council tax bill.
- Death certificate.
- Decree absolute.
- Deed poll.
- Driving license.
- Evidence of address.
- Evidence of establishment.
- Evidence of listing.
- Evidence of registration.

- Evidence of regulation.
- FATCA self-declaration.
- FCA registration document.
- Grant of probate.
- Household/mortgage document.
- ID card.
- Identification document.
- Letter from bank/employer.
- Letter from representative.
- Letter of administration.
- List of senior managing officers.
- Local authority document.
- Marriage certificate.
- Mortgage statement.
- Other.
- POA document.
- Passport.
- Photo identity.
- Power of attorney.
- Signed letter from authorised signatories.
- Small estates form.
- Source of funds declaration.
- Source of wealth declaration.
- Spoiled cheque.
- Stock transfer form.
- Supporting document.
- Utility bill (not mobile phone).

# **Managing Notifications**

You can manage the sending of notifications for different events such as the creation of Reports, Statements, Contract Notes and Tax Vouchers. You can configure an email for the notifications to be sent to.

#### Manage notifications for Valuation Reports:

1. Navigate to *Reporting* on the left-hand navigation panel.

#### Information

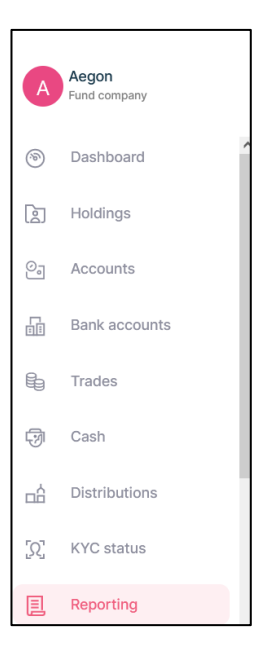

#### Result

| Reports                                |                  |             |                     |                  |                 |
|----------------------------------------|------------------|-------------|---------------------|------------------|-----------------|
| Select date<br>07/08/2022 - 07/08/2022 |                  | E Report na | me                  |                  | Search          |
| REPORT NAME                            | SCHEDULED ON     | REPORT TYPE | + NEXT SCHEDULED ON | LAST RUN ON      | ACTION          |
| Deal Confirmation Report               | 08/08/2022 00:00 | Scheduled   | 08/08/2022 11:59    | 08/08/2022 16:36 | 🕒 Download      |
| Deal Confirmation Report               | 08/08/2022 00:00 | Scheduled   | 08/08/2022 11:59    | 08/08/2022 16:36 | Jownload        |
| Outstanding Settlement Report          | 08/08/2022 00:00 | Scheduled   |                     | 08/08/2022 16:35 | Jownload        |
| Deal Confirmation Report               | 08/08/2022 00:00 | Scheduled   | 08/08/2022 11:59    | 08/08/2022 16:34 | Jownload        |
| Outstanding Settlement Report          | 08/08/2022 00:00 | Scheduled   |                     | 08/08/2022 16:25 | 🔁 Download      |
| Debtor Creditor Details Report         | 08/08/2022 00:00 | Scheduled   |                     | 08/08/2022 16:25 | Jownload        |
| Debtor Creditor Details Report         | 08/08/2022 00:00 | Scheduled   |                     | 08/08/2022 00:00 | Jownload        |
| Deal Confirmation Report               | 08/08/2022 00:00 | Scheduled   | 08/08/2022 11:59    | 08/08/2022 00:00 | Jownload        |
|                                        |                  |             |                     | <                | 1 > 10 / page > |

2. Navigate to Manage Notifications.

Reporting
Reports Statements Contract notes Tax voucher Manage notification

#### Result

| Manage notification |
|---------------------|
| REPORTS >           |
| STATEMENTS >        |
| CONTRACT NOTES >    |
| TAX VOUCHER >       |

# 3. Select Reports.

#### Result

| REPORTS V                               |                         |
|-----------------------------------------|-------------------------|
| Transactions report                     | S: Manage notification  |
| Valuation report                        | S: Manage notification  |
| Buik settlement report                  | S: Manage notification  |
| Settlement overdue / outstanding report | G: Manage notification  |
| Distributions XD report                 | SI: Manage notification |
| Final distribution report               | Stanage notification    |
| Stock transfer report                   | G: Manage notification  |
| Recordilations report                   | S: Manage notification  |

4. Select Manage notifications.

#### Result

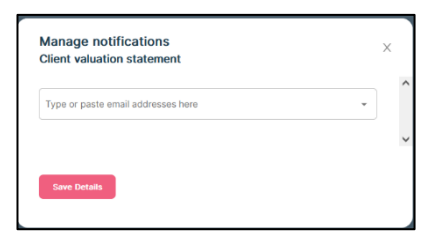

- 5. Enter an email address for the notification to be sent to.
- 6. Select Save Details.

#### Result

In this example, on the creation of a valuation report, a notification is sent to the email address specified.

# Viewing your received secure messages

You can view your secure messages.

#### View a secure message:

1. Select Secure messaging on the left-hand navigation panel.

#### Information

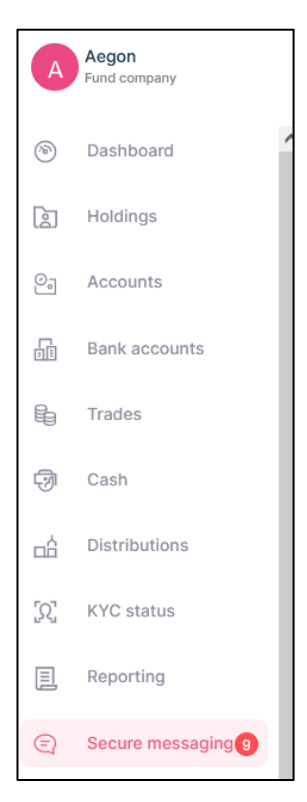

#### Result

| Secure messaging   |                  | powered by CZilo   |                     | Create new message |
|--------------------|------------------|--------------------|---------------------|--------------------|
| Messages           |                  |                    |                     | ¥                  |
| Received Read Sent | ≜ SUBJECT        | C REFERENCE NUMBER | C MESSAGE           | ACTION             |
| 05/08/2022 14:55   | frank            | 0000003335         | test214             | ( ⓒ View Details   |
| 16/07/2022 13:52   | Test 1           | 0000002393         | Sample Test message | ( @ View Details   |
| 16/07/2022 12:54   | Test             | 000002351          | Sample 123456789    | © View Details     |
| 16/07/2022 08:10   | Auth             | 000002330          | AUthriser           | © View Details     |
| 16/07/2022 08:05   | subject098       | 0000002313         | Test sample09876    | © View Details     |
| 16/07/2022 07:26   | Secure message   | 0000002295         | Test0987            | C View Details     |
| 16/07/2022 07:23   | 440101-000000684 | 0000002292         | test134561          | © View Details     |
| 15/07/2022 10:37   | Test Email       | 0000002279         | Sample 123          | ( View Details     |
| 30/06/2022 13:22   | Approve          | 0000001748         | 92939               | C View Details     |
|                    |                  |                    |                     | < 1 > 10/page <    |

| Column name | Purpose                                                    |
|-------------|------------------------------------------------------------|
| DATE        | The date on which the message was received/read/sent with  |
|             | time.                                                      |
| SUBJECT     | The inserted subject of the message.                       |
| REFERENCE   | The generated reference number for the message.            |
| NUMBER-     |                                                            |
| MESSAGE     | First contents of the message.                             |
| ACTION      | Select ACTION to view details of the message and to reply. |

You can filter the secure messages by:

- Received (default).
- Read.
- Sent.

# Viewing the details of a secure message

You can view the details of any secure message.

#### View the details of a secure message:

1. Select Secure messaging on the left-hand navigation panel.

#### Information

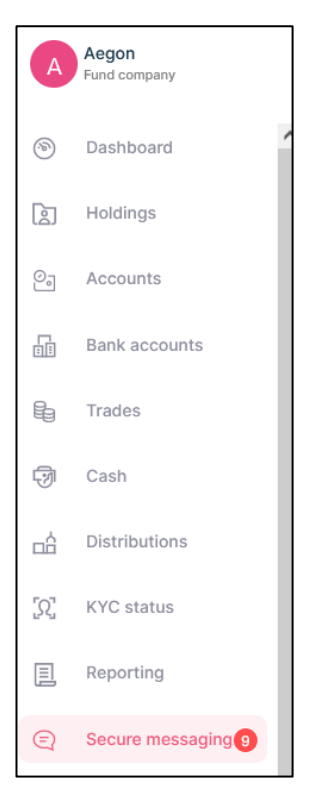

#### Result

| Secure messaging   |                  | powered by $\[ Zilo$ |                     | Create new message |
|--------------------|------------------|----------------------|---------------------|--------------------|
| Messages           |                  |                      |                     | ٤.                 |
| Received Read Sent |                  |                      |                     |                    |
| DATE               | SUBJECT          | © REFERENCE NUMBER   | MESSAGE             | ACTION             |
| 05/08/2022 14:55   | frank            | 000003335            | test214             | (?; View Details   |
| 16/07/2022 13:52   | Test 1           | 000002393            | Sample Test message | (?; View Details   |
| 16/07/2022 12:54   | Test             | 000002351            | Sample 123456789    | (?; View Details   |
| 16/07/2022 08:10   | Auth             | 000002330            | AUthriser           | (?) View Details   |
| 16/07/2022 08:05   | subject098       | 000002313            | Test sample09876    | ©, View Details    |
| 16/07/2022 07:26   | Secure message   | 000002295            | Test0987            | (?; View Details   |
| 16/07/2022 07:23   | 440101-000000684 | 000002292            | test134561          | C View Details     |
| 15/07/2022 10:37   | Test Email       | 000002279            | Sample 123          | (?) View Details   |
| 30/06/2022 13:22   | Approve          | 000001748            | 92939               | C View Details     |
|                    |                  |                      |                     | < 1 > 10/page \    |

2. Navigate to the Action column and select View details.

| Message details                                                                  | × |   |
|----------------------------------------------------------------------------------|---|---|
| 92939                                                                            |   | ^ |
| Date and time: 30/06/2022 13:22   Reference number: 0000001748                   |   |   |
| Reply                                                                            |   |   |
| History messages:                                                                |   |   |
| Date and time: 30/06/2022 13:22   From: TA   To: Yelx Pic Read message           |   |   |
| Date and time: 30/06/2022 13:22   From: TA   To: Mr frank Tim kevin Read message |   |   |
| Date and time: 30/06/2022 13:22   From: TA   To: OEmx RSS Read message           |   |   |
| Date and time: 30/06/2022 13:22   From: TA   To: Mr Zavier M Read message        |   |   |
| Date and time: 30/06/2022 13:22   From: TA   To: Mr Oliver Smith Read message    |   |   |
| Date and time: 30/06/2022 13:22   From: TA   To: Pexx RSS Read message           |   |   |
| Date and time: 30/06/2022 13:22   From: TA   To: Bellway Plc Read message        |   |   |
| Date and time: 30/06/2022 13:22   From: TA   To: Mr Toby Fraser Read message     |   |   |
|                                                                                  |   | ~ |

# Replying to a secure message

You can reply to a secure message. When you receive secure messages, they are indicated on the left-hand navigation panel.

#### Reply to a secure message:

1. Select Secure messaging on the left-hand navigation panel.

#### Information

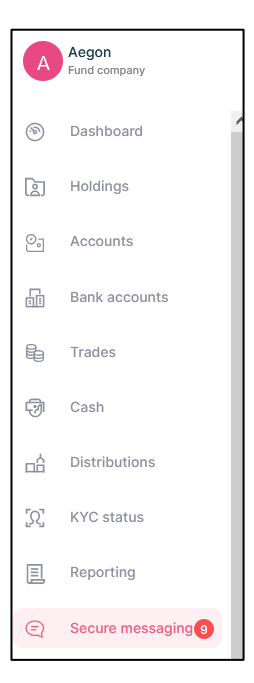

#### Result

| Secure               | e messaging      |                  | powered by 《Zilo   |                     | Create new message |
|----------------------|------------------|------------------|--------------------|---------------------|--------------------|
| Messages<br>Received | Read Sent        |                  |                    |                     | ¥                  |
|                      | DATE             | \$UBJECT         | © REFERENCE NUMBER | ↓ MESSAGE           | ACTION             |
|                      | 05/08/2022 14:55 | frank            | 000003335          | test214             | C View Details     |
|                      | 16/07/2022 13:52 | Test 1           | 000002393          | Sample Test message | © View Details     |
|                      | 16/07/2022 12:54 | Test             | 000002351          | Sample 123456789    | © View Details     |
|                      | 16/07/2022 08:10 | Auth             | 000002330          | AUthriser           | © View Details     |
|                      | 16/07/2022 08:05 | subject098       | 000002313          | Test sample09876    | © View Details     |
|                      | 16/07/2022 07:26 | Secure message   | 0000002295         | Test0987            | © View Details     |
|                      | 16/07/2022 07:23 | 440101-000000684 | 0000002292         | test134561          | © View Details     |
|                      | 15/07/2022 10:37 | Test Email       | 0000002279         | Sample 123          | © View Details     |
|                      | 30/06/2022 13:22 | Approve          | 0000001748         | 92939               | © View Details     |
|                      |                  |                  |                    |                     | < 1 > 10/page ×    |

2. Navigate to the Action column and select View Details.

Result

| Message details                                                                  | X |   |
|----------------------------------------------------------------------------------|---|---|
|                                                                                  |   | ^ |
| 92939                                                                            |   |   |
| Date and time: 30/06/2022 13:22   Reference number: 0000001748                   |   |   |
| Reply                                                                            |   |   |
| History messages:                                                                |   |   |
| Date and time: 30/06/2022 13:22   From: TA   To: Yelx Plc Read message           |   |   |
| Date and time: 30/06/2022 13:22   From: TA   To: Mr frank Tim kevin Read message |   |   |
| Date and time: 30/06/2022 13:22   From: TA   To: OEmx RSS Read message           |   |   |
| Date and time: 30/06/2022 13:22   From: TA   To: Mr Zavier M Read message        |   |   |
| Date and time: 30/06/2022 13:22   From: TA   To: Mr Oliver Smith Read message    |   |   |
| Date and time: 30/06/2022 13:22   From: TA   To: Pexx RSS Read message           |   |   |
| Date and time: 30/06/2022 13:22   From: TA   To: Bellway Plc Read message        |   |   |
| Date and time: 30/06/2022 13:22   From: TA   To: Mr Toby Fraser Read message     |   |   |
|                                                                                  |   | ~ |

3. Select Reply.

# Result

| Sample 122                     |      |  |
|--------------------------------|------|--|
| Sample 123                     | 2270 |  |
|                                |      |  |
| Please enter the details below |      |  |
| То                             |      |  |
| ТА                             |      |  |
| Reference number               |      |  |
| 0000002279                     |      |  |
| Subject<br>Test Email          | ×    |  |
|                                |      |  |
| B Z ⊻ ↔ D D יי \               |      |  |
| Enter some rich text           |      |  |
|                                |      |  |
|                                |      |  |

4. Enter your message.

| Sample 123                                                     |   |   |
|----------------------------------------------------------------|---|---|
| Date and time: 15/07/2022 10:37   Reference number: 0000002279 |   |   |
| Please enter the details below                                 |   |   |
| То                                                             |   |   |
| ТА                                                             |   |   |
| Reference number<br>0000002279                                 |   |   |
| Subject<br>Welcome                                             | × |   |
| B I U ↔ D D 99 등 등                                             |   |   |
| Hello                                                          |   |   |
|                                                                |   | - |
| Penly                                                          |   |   |

The *Reply* button becomes available.

5. Select Reply.

# Result

The secure message is sent. You can view sent messages by using the *Sent* filter.

# Creating a new secure message

You can create a new secure message.

#### Create a secure message:

1. Select Secure messaging on the left-hand navigation panel.

#### Information

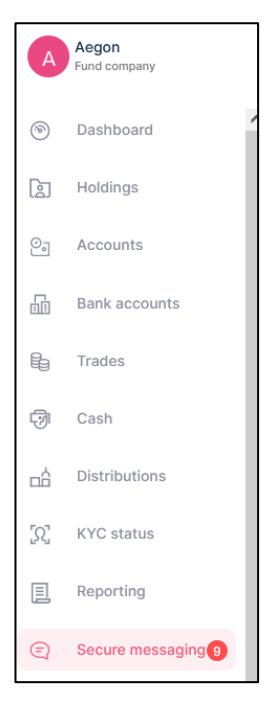

#### Result

| Secure                   | messaging        |                  | powered by 《Zilo   |                     | Create new message |
|--------------------------|------------------|------------------|--------------------|---------------------|--------------------|
| Messages<br>Received Rec | ad Sent          |                  |                    |                     | Ð                  |
|                          | DATE             |                  | C REFERENCE NUMBER | 0 MESSAGE           | ACTION             |
|                          | 05/08/2022 14:55 | frank            | 0000003335         | test214             | C View Details     |
|                          | 16/07/2022 13:52 | Test 1           | 0000002393         | Sample Test message | C View Details     |
|                          | 16/07/2022 12:54 | Test             | 0000002351         | Sample 123456789    | C View Details     |
|                          | 16/07/2022 08:10 | Auth             | 0000002330         | AUthriser           | C View Details     |
|                          | 16/07/2022 08:05 | subject098       | 0000002313         | Test sample09876    | C View Details     |
|                          | 16/07/2022 07:26 | Secure message   | 0000002295         | Test0987            | C View Details     |
|                          | 16/07/2022 07:23 | 440101-000000684 | 0000002292         | test134561          | C View Details     |
|                          | 15/07/2022 10:37 | Test Email       | 0000002279         | Sample 123          | C View Details     |
|                          | 30/06/2022 13:22 | Approve          | 0000001748         | 92939               | C View Details     |
|                          |                  |                  |                    |                     | < 1 > 10/page ×    |

2. Select Create new message.

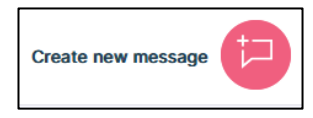

| lease enter the details below |   |
|-------------------------------|---|
| <b>To</b><br>TA               |   |
| Subject<br>CV                 | × |
| B Z ⊻ ↔ D E # ⊨ =             |   |
| hello                         |   |
| hello                         |   |

- 3. Enter a subject.
- 4. Enter your message.
- 5. Select Send Message.

# Result

The secure message is sent. You can view sent messages by using the Sent filter.

# Document history

Document history is recorded in reverse chronological order.

| Creator | Date     | Approver | Date | Notes                   |
|---------|----------|----------|------|-------------------------|
| RG      | 05/07/23 |          |      | First version published |
|         |          |          |      |                         |
|         |          |          |      |                         |